# CrossTopus: Кросспостинг в социальные сети Инструкция по настройке

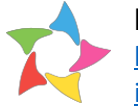

#### Вводная

Модуль «**CrossTopus: Кросспостинг в социальные сети**» работает на основе API социальных сетей, интегрированных в него. Некоторые социальные сети настраиваются достаточно просто, а в настройке некоторых надо точно соответствовать тем инструкциям, которые мы постарались составить как можно подробнее.

Отличие нашего модуля от подобных в 1С-Битрикс заключается в том, что оно не использует эмуляцию браузера, а лишь API социальных сетей, что гарантирует высокую стабильность работы. Как только будут появляться доступные методы API, недостающих социальных сетей, мы их будем включать в наш модуль и пополнять инструкцию.

Настройка модуля внутри сайта осуществляется по ссылке:

http://domain/bitrix/admin/settings.php?lang=ru&mid=denisoft.socialposter&mid\_menu=1

Перед тем как настроить каждую социальную сеть необходимо заполнить поле "URL этого сайта" пример <u>http://mit24.ru</u>.

Если домен вашего сайта в кириллице, то URL должен быть в Punycode.

Если возникнут трудности с настройкой модуля наша команда всегда готова помочь. Техническая поддержка осуществляется по телефону и электронной почте:

support@mit24.ru

+7 (499) 638-8980

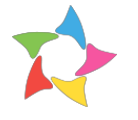

#### Настройка Twitter

- 1. Для начала требуется создать приложения, для этого необходимо зайти на <u>https://apps.twitter.com/</u>
  - а. Жмем на «Create New App»
  - b. Заполняем поля Name, Description, Website и Callback URL

| Application Details                                              |                                                                                                    |
|------------------------------------------------------------------|----------------------------------------------------------------------------------------------------|
| Name *                                                           |                                                                                                    |
| PostingMit                                                       |                                                                                                    |
| Your application name. This is used to attribute the source of   | a tweet and in user-facing authorization screens. 32 characters max.                                                              |
| Description *                                                    |                                                                                                    |
| PostingMit for twitter                                           |                                                                                                    |
| Your application description, which will be shown in user-faci   | ng authorization screens. Between 10 and 200 characters max.                                                                      |
| Website *                                                        |                                                                                                    |
| http://mit24.ru/                                                 |                                                                                                    |
| Your application's publicly accessible home page, where use      | rs can go to download, make use of, or find out more information about your application. This fully-qualified URL is used in the  |
| source attribution for tweets created by your application and w  | vill be shown in user-facing authorization screens.                                                                               |
| (il you don't have a URL yel, just put a placeholder here but le | inember to change it later.)                                                                                                    |
| Callback URL                                                     |                                                                                                    |
| http://mit24.ru/                                                 |                                                                                                    |
| Where should we return after successfully authenticating? OA     | uth 1.0a applications should explicitly specify their oauth_callback URL on the request token step, regardless of the value given |
| here. To restrict your application from using callbacks, leave t | his field blank.                                                                                                    |

- c. Внимательно читаем соглашение, принимаем его и жмем на «Create your Twitter application»
- 2. Приложение успешно создано, теперь его необходимо настроить:
  - а. На открывшейся странице переходим во вкладку Permissions
  - b. Выбираем значение «Read, Write and Access direct messages» и сохраняем (Если возникает ошибка о том что необходим номер телефона, то заполняем его тут <a href="https://twitter.com/settings/devices">https://twitter.com/settings/devices</a>)
  - с. Переходим во вкладку «Keys and Access Tokens»
  - d. Переносим «Consumer Key» и «Consumer Secret» в соответствующие настройки модуля на сайте.
  - е. Заполняем поле «Адрес сайта», например <u>http://mit24.ru</u>

|                | Consumer key               |                 |
|----------------|----------------------------|-----------------|
|                | Consumer secret            |                 |
|                | Адрес сайта                | http://mit24.ru |
| Получить токен |                            |                 |
|                | OAu <mark>t</mark> h token | v               |
|                | OAuth verifier             |                 |

f. Сохраняем

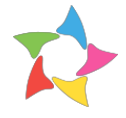

- 3. Получаем права для модуля
  - а. Открываем модуль на сайте
  - b. Жмем «Получить токе» (пример, на изображении выше), ждем когда страница перезагрузится
  - с. Жмем «Получить коды», на открывшейся странице разрешаем доступ кнопкой «Авторизовать».

| 1.1.1.1.1.1.1.1.1.1.1.1.1.1.1.1.1.1.1. |                        | PostingMit             |
|----------------------------------------|------------------------|------------------------|
| Авторизовать                           | Отмена                 | mit24.ru/              |
|                                        |                        | PostingMit for twitter |
| Это приложение см                      | может:                 |                        |
| Читать твиты из ва                     | ашей ленты.            |                        |
| • Рекомендовать но                     | вых пользователей.     |                        |
| • Обновлять ваш пр                     | офиль.                 |                        |
| • Публиковать твить                    | ы от вашего имени.     |                        |
| • Открыть доступ к н                   | вашим личным сообщения | М.                     |
| Не сможет:                             |                        |                        |
| Вилеть пароль к Т                      | виттеру                |                        |

Настройка завершена успешно.

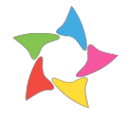

### Настройка Одноклассники

Самая сложная в настройках социальная сеть. Для ее настройки потребуется терпение и время. Для начала необходимо проделать первые два пункта из документации Одноклассники: <u>http://apiok.ru/wiki/pages/viewpage.action?pageId=42476486</u>

- 1. Создаем приложение (можно по инструкции Одноклассники, но предпочтительнее следовать данной инструкции):
  - а. Зайти на <u>http://ok.ru/</u> -> Игры -> Мои загруженные -> Добавить приложение

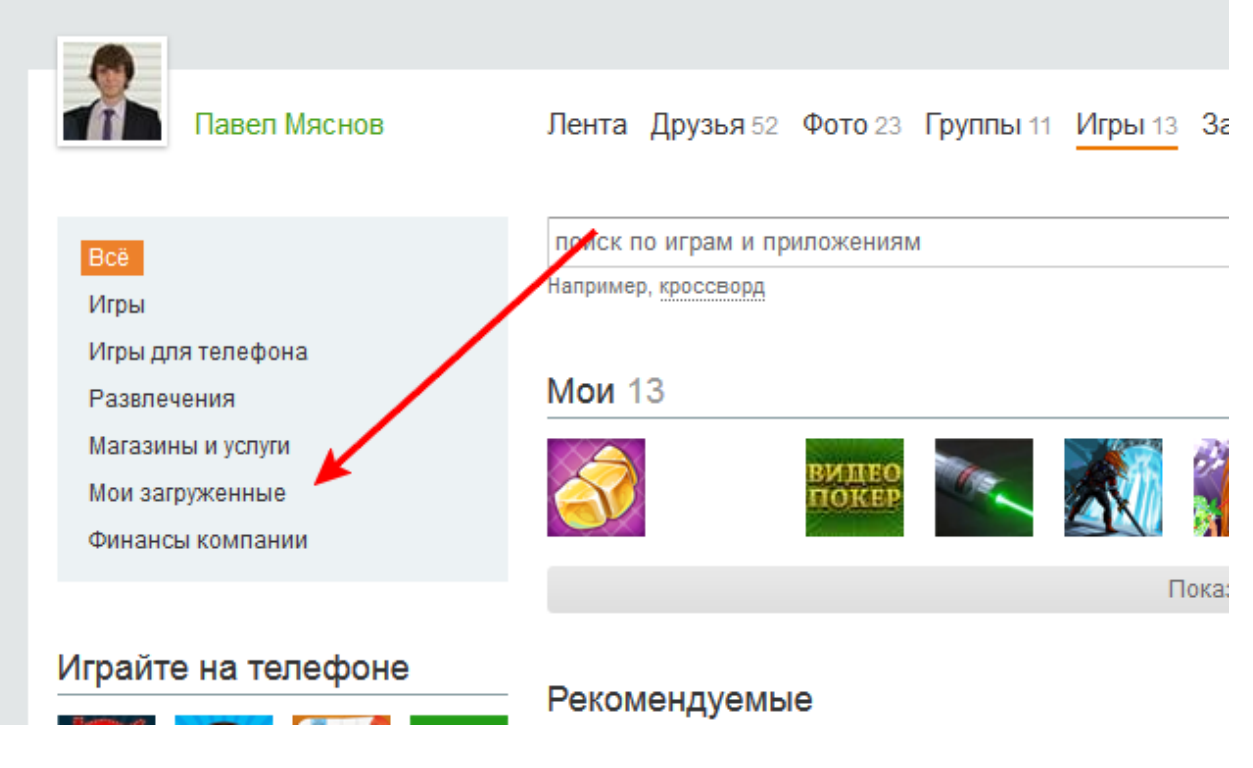

- b. Заполнить Название, Короткое имя и Описание.
- с. Тип приложения: External
- d. Заполнить ссылки на аватар (можно любой размер)
- e. Заполнить «Список разрешенных redirect\_uri так <u>http://domain/bitrix/admin/settings.php?mid=denisoft.socialposter&mid\_menu=1&la</u> <u>ng=ru</u>
- f. Статус «Скрытое»
- g. Сохранить. На вашу почту придет письмо с данными регистрации приложения

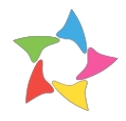

2. Переносим полученные данные в настройки модуля и заполняем ID группы:

| Одноклассники             |  |
|---------------------------|--|
| Application ID            |  |
| Публичный ключ приложения |  |
| Секретный ключ приложения |  |
| ID группы                 |  |
| Код                       |  |
| Токен                     |  |

- Далее требуется написать письмо в техническую поддержку Одноклассники с просьбой выдать права приложению. Письмо необходимо отправить на <u>api-support@odnoklassniki.ru</u> со следующим текстом: «Здравствуйте, просим для нашего приложения с ID XXXXXX выдать права на метод mediatopic.post» Где XXXXXX идентификатор (ID) вашего приложения.
- 4. После того, как ответит техническая поддержка (чаще всего дают положительный ответ), можно пользоваться постингом. Ответ от технической поддержки можно ожидать от 1 до 3 дней.

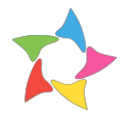

### Настройка LiveJournal

Самая простая в настройке социальная сеть, не требующая получения токенов или других ключей. Достаточно на странице настроек модуля ввести Логин и Пароль от учетной записи, в которой будут размещаться новости.

| LiveJournal |        |  |
|-------------|--------|--|
|             | Логин  |  |
|             | Пароль |  |

И нажимаем кнопку «Сохранить» в модуле.

Все настройка завершена.

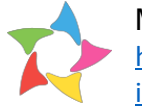

## Настройка Facebook

Необходимо создать приложение, для этого переходим по ссылке <u>https://developers.facebook.com/</u>

- 1. В верхнем меню нажать «Add a New App»
- 2. В появившемся окне выбрать платформу «Website»
- 3. Ввести название приложения и нажать «Create New Facebook App ID»

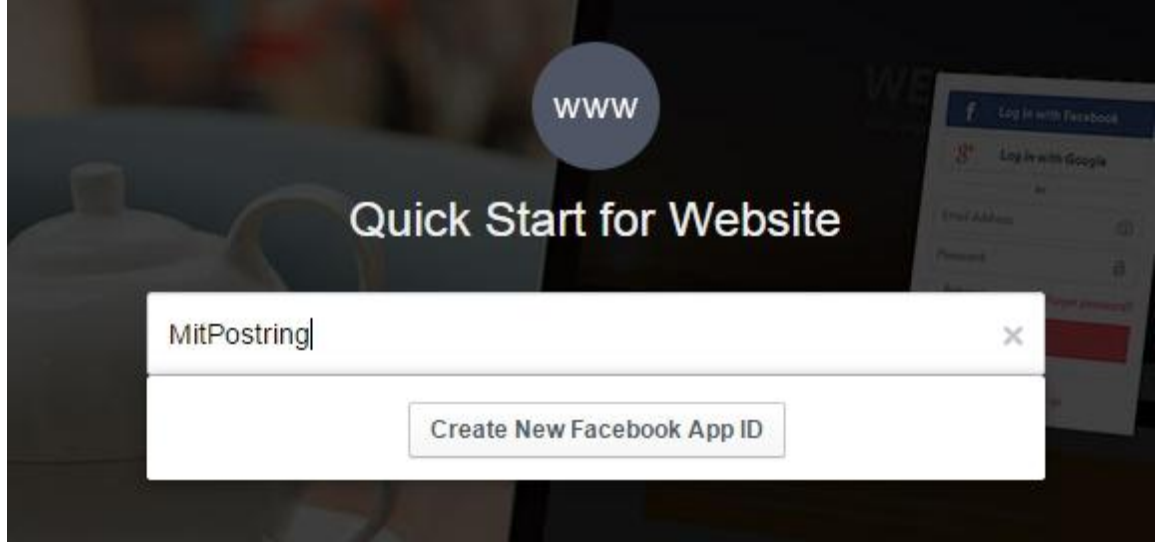

- 4. В следующем окне выбрать категорию и нажать «Create App ID»
- 5. Далее заполнить поля «Site URL» ссылкой на свой сайт, пример "http://mit24.ru/", сохранить и нажать «Finish»
- 6. Зайти снова на <u>https://developers.facebook.com/</u> в меню Apps выбрать свое приложение
- 7. Открыть вкладку «Settings», скопировать данные настройки в модуль в соответствующие поля:
  - а. «Арр id» в «ID приложения»
  - b. «Арр Secret» в «Секретный код приложения»
- 8. Нажать кнопку «Запросить права у пользователя», согласиться с требованиями и на втором шаге выбрать «Доступно всем»

| MitPostring хочет размещать доступные всем публикации на Facebook |
|-------------------------------------------------------------------|
| для вас.                                                          |
| Кто может видеть эти публикации?                                  |
| 🛞 Доступно всем 👻                                                 |
|                                                                   |
|                                                                   |
|                                                                   |
|                                                                   |
| Не сейчас ОК                                                      |

9. Если планируется размещать новости в группу, то выверете тип "Группа". И внесите ID группы для новостей в поле «Группа в которую будут поститься

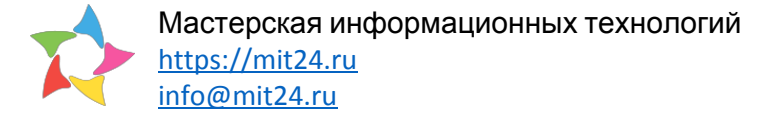

новости».(что бы узнать ID группы можно воспольховаться сервисом <a href="http://findmyfacebookid.com/">http://findmyfacebookid.com/</a>, достаточно ввести сслку на вашу группу или страницу и нажать "Lookup numeric ID" что бы получить необходимый ID)

10. Если планируется размещать новости на страницу, то выберете тип "страница". Сохранице настройки. Нажмите "Обновить список", после того как страница обновится выберите нужную страницу, сохраните и можно пользоваться.

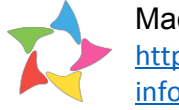

## Настройка Вконтакте

Необходимо создать приложение для того чтобы пользоваться модулем.

- 1. На странице <u>https://vk.com/apps?act=manage</u> нажать «Создать приложение», тип «Standalone-приложение», сохраняем.
- 2. В меню выбрать «Настройки» скопировать «ID Приложения» в «ID приложения», а «Защищенный ключ» в «Секретный код приложения» в настройках модуля.
- 3. Сохраняем настройки модуля
- 4. Нажать «Ссылка для получения токена», соглашаемся с запросом на права
- 5. Копируем «code» из адресной строки в поле «Заполни код доступа, чтобы получить токен», сохранить.

| ← | -> | C | https://oauth.vk.com/blank.html#code=8a | 23 | 1 |
|---|----|---|-----------------------------------------|----|---|
|---|----|---|-----------------------------------------|----|---|

Пожалуйста, не копируйте данные из адресной строки для сторонних сайтов. Таким образом Вы можете потерять до аккаунту.

- 6. Заполняем ID группы
- 7. Далее нужно заполнить ID альбома что бы постились фотографии. Зайдите нужный альбом фотографий группы, посмотрите на ссылку этой страницы, она будет выглядеть так https://vk.com/album-YYYYYY\_XXXXXXXX, XXXXXXXX и есть ID альбома, скопируйте его в настройки модуля.
- 8. Сохраняем.

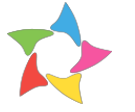